# Get started guide for the participant

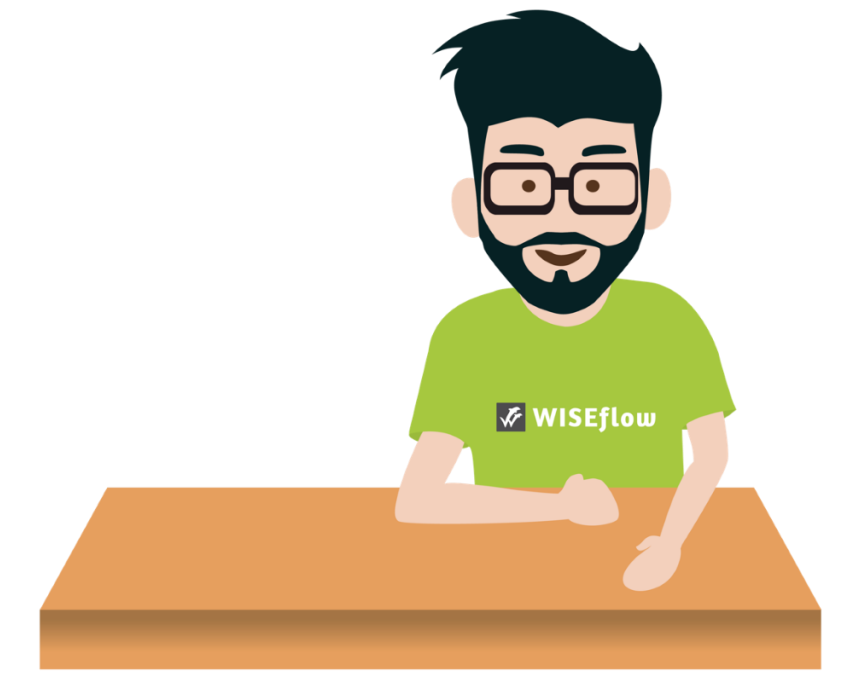

Last updated: 05 March 2021

# **Table of Contents**

| Participant: How to get started                         | 3  |
|---------------------------------------------------------|----|
| Setting up your user profile                            | 3  |
| Change language                                         | 5  |
| Flow Overview                                           | 5  |
| Flow types                                              | 6  |
| Flow state                                              | 6  |
| How do I hand in my exam paper?                         | 8  |
| FLOWassign                                              | 8  |
| FLOWhandin                                              | 11 |
| FLOWoral                                                | 13 |
| FLOWlock                                                | 14 |
| Before the FLOWlock-exam begins                         | 14 |
| When the FLOWlock-exam has begun                        | 16 |
| Loss of internet connection during a FLOWlock-exam      |    |
| FLOWmulti                                               | 19 |
| Appendix manager                                        | 24 |
| Handing in as a group                                   | 26 |
| How do I access assessment and feedback from assessors? | 29 |

# Participant: How to get started

### Setting up your user profile

When you have logged in using the authentication system chosen by your institution (eduGAIN, Feide, NEMID, WAYF, or WF login), you can edit your profile settings by clicking your name in the top right corner and then *Edit profile*.

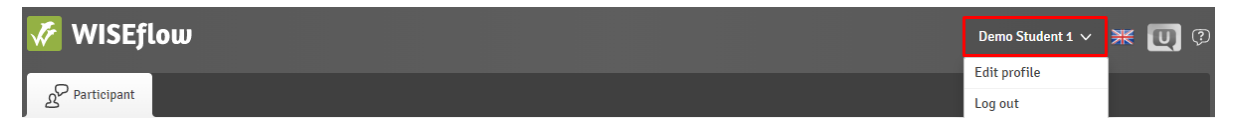

This brings you to the *Profile Settings* page. Here you can:

1. Edit your name and phone number.

| Personal information | Email | Password | System requirements |
|----------------------|-------|----------|---------------------|
| iirst name(s)        |       |          | Demo                |
| ast name             |       |          | Student 1           |
| Cell phone           |       |          |                     |

2. Edit existing email addresses or add new ones.

| Personal information Email Password System requirements |              |                    |                  |
|---------------------------------------------------------|--------------|--------------------|------------------|
| Email                                                   | Status       | Receive<br>message |                  |
| demo_student@bit-degree.com                             | $\checkmark$ | 4                  |                  |
| 1@mail.com                                              | -            |                    | / 🗊 🖻            |
| Add email address                                       |              |                    | 🖸 Send test mail |
| Save settings                                           |              |                    |                  |

3. If you have more than one role in WISEflow, you can choose your standard start page.

# $\bigwedge$ Profile Settings

| Personal information Email               | Start page System requirements |
|------------------------------------------|--------------------------------|
| At login, go directly to the overview of | Participant 🔺                  |
|                                          | Participant                    |
| Save settings                            | Assessor                       |
|                                          | Author                         |
|                                          | Manager                        |
|                                          | Supporter                      |

4. Change password (if you are logged in with WF login)

- A Profile Settings Personal information Email Start page Password System requirements Current password New password Confirm password Execute Save settings
- 5. Check whether the system requirements are met and install the required software.

| Personal information Email                | System requirements                |                              |                                                                  |                                                                                                    |
|-------------------------------------------|------------------------------------|------------------------------|------------------------------------------------------------------|----------------------------------------------------------------------------------------------------|
| Basic requirements                        |                                    | FLOWIG                       | ock Requirements                                                 | Ð                                                                                                    |
| In order for WISEflow to run smoothly, yo | u have to use a supported browser. | To be able to<br>browser. Wh | o participate in FLOWlock base<br>nen the browser has been insta | ed flows, you must download and install the FLOWlock<br>alled, you can test it in a demo flow below. |
| ⑦ Browser                                 | Chrome 77 🖌                        | 1. Downloa                   | ad and Install                                                   |                                                                                                    |
| ⑦ Operating system                        | Windows 🖌                          | Operating                    | j system                                                         | Supported 🗸                                                                                          |
| More information                          | Information about your browser     | For Windo                    | ows                                                              |                                                                                                    |
|                                           |                                    | Verify FLO                   | OWlock browser                                                   | Test browser                                                                                         |
|                                           |                                    | More infor                   | rmation                                                          | Support                                                                                              |
|                                           |                                    | 2. Try it ou                 | ıt                                                               |                                                                                                    |
|                                           |                                    | Demonstra                    | ation of FLOWlock                                                | Start the flow                                                                                       |

Demonstration of FLOWmulti

Start the flow

### **Change language**

Next to your name in the top right corner, you can see which language your profile is using. By clicking on the flag, you will get a list of all available languages to choose from.

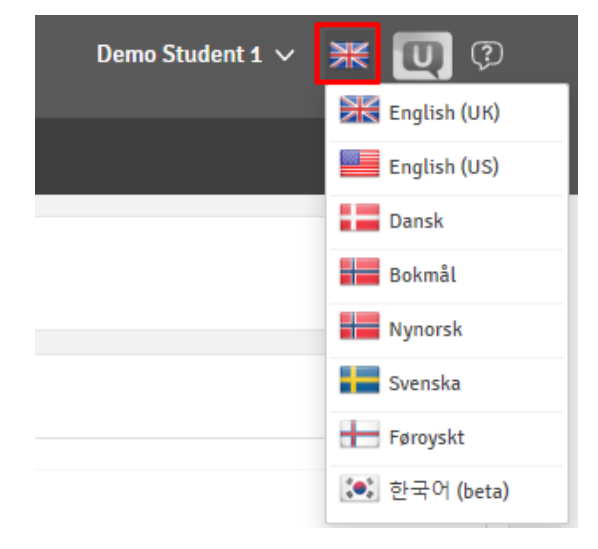

### **Flow Overview**

When you log in to WISEflow, you are met by the flow overview. This is a list of all the active exam flows where you are added as a participant. This includes the demo flow, which can be used to get a feel for how a typical exam flow is conducted. You can also access the participant archive to see previous exam flows that have become inactive.

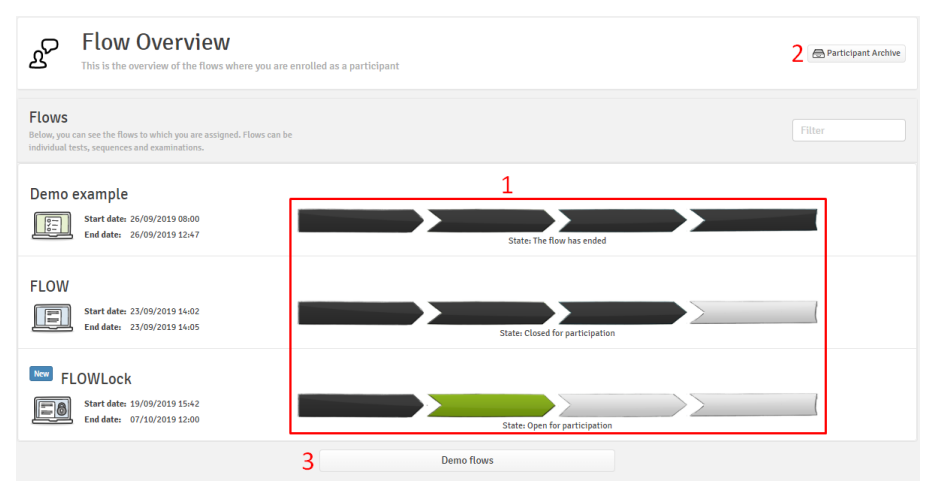

On the flow overview page, you can see:

- 1. The state of all flows
- 2. The archive of older flows
- 3. Demo flows

### Flow types

Five different types of flow exist. The flow type on a flow determines how the exam will be carried out. You can see the flow type under the flow title.

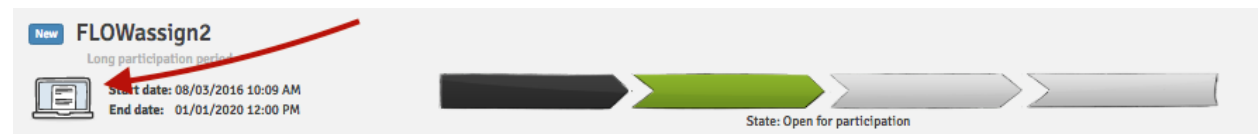

The five types are:

- 1. FLOWassign: used for exams where participants hand in a PDF file
- 2. FLOWlock: used for on-site exams without the use of aids
- 3. FLOWoral: used for oral exams
- 4. FLOWhandin: used for exams where the participants can hand in any type of file
- 5. FLOWmulti: used for multiple-choice tests with or without the use of aids

### Flow state

A flow can be in four different states, which can be seen in the timeline of each flow:

1. Enrolled on flow

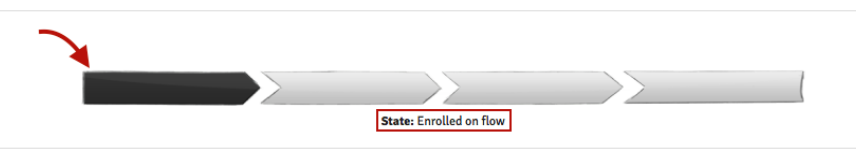

The flow has been activated by the manager on the flow, but the participation date has not yet been reached. You can access the flow to find information about the managers, assessors, curriculum, assignment etc.

2. Open for participation

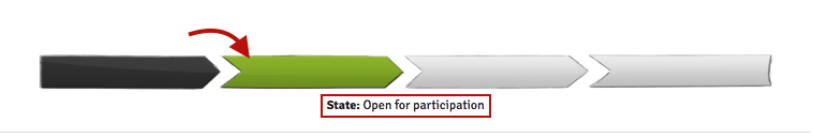

This is the most important state for you as a participant. During the period of this state, you can upload and hand in your assignment. The dates seen next to the flow icon indicate when the participation period starts and ends.

### 3. Closed for participation

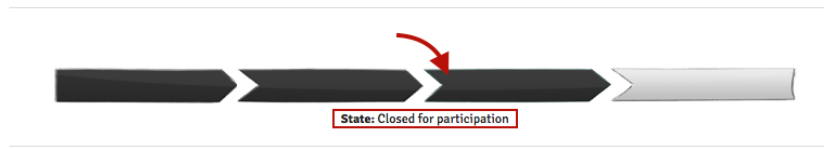

The participation period has ended, and the assignments handed in are being assessed.

4. The flow has ended

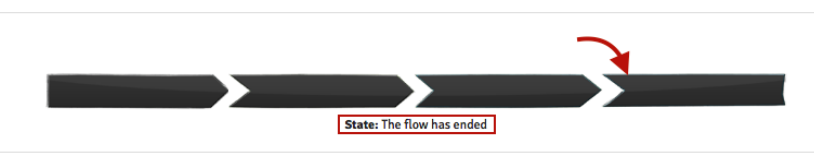

All assignments handed in have been assessed. You can access the grade if it has been published by the manager on the flow.

# How do I hand in my exam paper?

You enter a flow by clicking the flow timeline or title.

This brings you to the flow page, which changes depending on the state of the flow. The flow page shown below is an example of the state "Open for participation" because this is the most important state for you as a participant.

| Get started                                 |                                                 | Flow information                                                                                                    |
|---------------------------------------------|-------------------------------------------------|----------------------------------------------------------------------------------------------------|
|                                             |                                                 | Danish 7-point scale                                                                                                    |
| 0<br>27/9/2019<br><b>TODAY</b><br>(3) 09:00 | 1 day, 3 hours 28/9/2019<br>TOMORROV<br>@ 12:00 | Internal assessor       V       L       Demo Assessor                                                                                                    |
|                                             |                                                 | General material                                                                                                    |
| Assignment                                  |                                                 | No general material                                                                                                    |
| Lorem Ipsum.pdf<br>25.5 kB                  |                                                 | Additional material 3     Additional material 3     Additiona |
| Appendix material:                          |                                                 | - Curriculum.par 🕲 👱                                                                                                    |
| Sample_picture.jpg<br>61.8 kB               |                                                 | © ⊻                                                                                                    |
|                                             |                                                 |                                                                                                    |
| 1. Paper                                    | 2. Cover sheet                                  | 3. Hand in                                                                                                    |
| t Upload ≡                                  |                                                 | Click here to hand in<br>Submission deadline: +1 day                                                                                                    |
| Appendix material                           | Preview the cover sheet                         | \Lambda No paper uploaded                                                                                                    |
| No files                                    |                                                 |                                                                                                    |
|                                             |                                                 | You can hand in blank if you have not uploaded any files. This will count as a hand in in regard to your institution's rules.                                                                                                    |

- 1. Time left and the deadline for handing in your paper.
- 2. Preview or download the assignment on the flow.
- 3. Preview or download general and additional material.
- 4. View all previously acknowledged direct messages.
- 5. Upload your paper + fill out cover sheet (see below for more information about these functions).

### **FLOWassign**

1. Under "Paper", you can upload your paper as a PDF file (only one file is allowed) and upload appendix material, which can be any number and type of file.

If possible with the specific file type, you can preview a file after having uploaded it. You can also edit the title or download or delete files.

|                   | 1. Paper        |                      | 1. Pa                                                                     | aper<br>Preview                                                                 |
|-------------------|-----------------|----------------------|---------------------------------------------------------------------------|---------------------------------------------------------------------------------|
|                   |                 | ß                    | Paper.pdf<br>85.5 kB                                                      | © ≡                                                                             |
|                   | ± Upload 🛛 ≡    | It is only<br>anothe | y possible to hand in one file<br>er file, you first need to delet<br>nee | as the paper. If you want to hand in<br>e the one above and then upload a<br>M. |
|                   | ▲ From Computer | Annon                | div material                                                              |                                                                                 |
|                   | 🛞 From Dropbox  | Appen                | laix material                                                             | Delete or rename                                                                |
| Appendix material |                 | $\sim$               | Picture.png<br>89.3 kB                                                    | © =                                                                             |
|                   | No files        | ß                    | Zipped Material.zip<br>410.6 kB                                           | © =                                                                             |
|                   | 1 Upload 🚍      |                      |                                                                           | d ≘                                                                             |

2. The cover sheet is a separate element that will be inserted as the first page of your hand-in. The cover sheet contains information that is used to manage, store, and assess your assignment. Click *Fill in cover sheet* to fill in the cover sheet, which has been set up by the manager on the flow. Required fields are marked with \*.

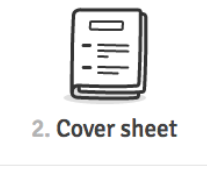

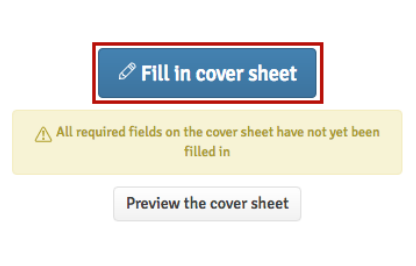

|      | Fill in cover sheet fields  |                                                         | 2)                       |
|------|-----------------------------|---------------------------------------------------------|--------------------------|
|      | Subtitle *                  | Text input                                              |                          |
| Pa   | Title *                     | Text input                                              | n state                  |
|      | Can the paper be published? | 0                                                       |                          |
| load | Cancel changes              |                                                         | Close Save changes       |
|      |                             | NI required fields on the cover sheet have not yet been | Hand in deadline: +21 ho |

When you have filled out the cover sheet, you can preview it:

|                                                                    | Q                                                               |                                                                 |                           | WISEflow<br>Europe/Copenhagen(CEST)<br>(Hand in date) |
|--------------------------------------------------------------------|-----------------------------------------------------------------|-----------------------------------------------------------------|---------------------------|-------------------------------------------------------|
|                                                                    | UNIwi<br>FLOWass                                                | <b>Se</b><br>sign                                               |                           |                                                       |
| 2. Cover sheet                                                     | Predefined Inform<br>Start date:<br>End date:<br>SIS Code:      | ation<br>2016-05-30 01:29 PM<br>2016-05-31 12:00 PM<br>DZ000117 | Term:<br>Assessment type: | Spring term<br>Possed/Not passed                      |
| Fill in cover sheet                                                | Participant<br>Name:<br>UNI-C ID:<br>CPR (visible):             | David Zachariae Test<br>(Not set)<br>(Not set)                  |                           |                                                       |
| All required fields on the cover sheet have not yet been filled in | Information from<br>Title *:<br>Can the paper be<br>published?: | participant<br>Title of paper<br>Chosen                         | Subtitle *:               | Subtitle                                              |
| Preview the cover sheet                                            |                                                                 |                                                                 |                           |                                                       |
|                                                                    | Close                                                           |                                                                 |                           |                                                       |

3. Notice the "Can be handed in" message, which tells you that the uploaded material meets the requirements and can thus be handed in. Hand in by clicking *Hand in*. This is followed by a confirmation that your paper has been handed in. It is also possible to hand in blank if no files have been uploaded.

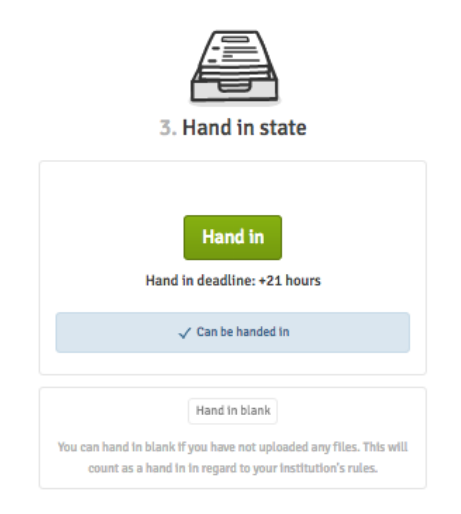

When your paper has been handed in, you can request a receipt, which will be sent to your email address. If allowed by the flow manager, it is possible to withdraw your paper and hand in a new one.

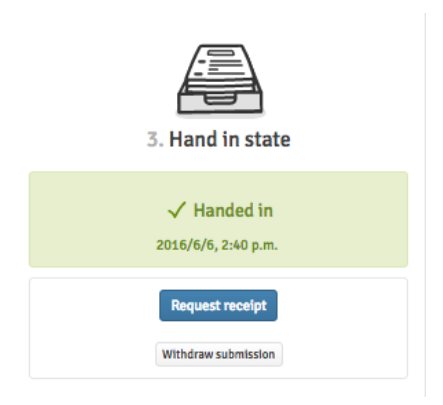

### **FLOWhandin**

1. You upload your paper under "Paper". The paper you hand in can be of any type and any number of files. The exception to this is cases where the manager has set up the flow to allow only a limited number of files or restricted the permitted file types to PDF only. If there are any restrictions, these will be shown above the upload button. If you upload more than the allowed number of files, a pop-up window will inform you about this.

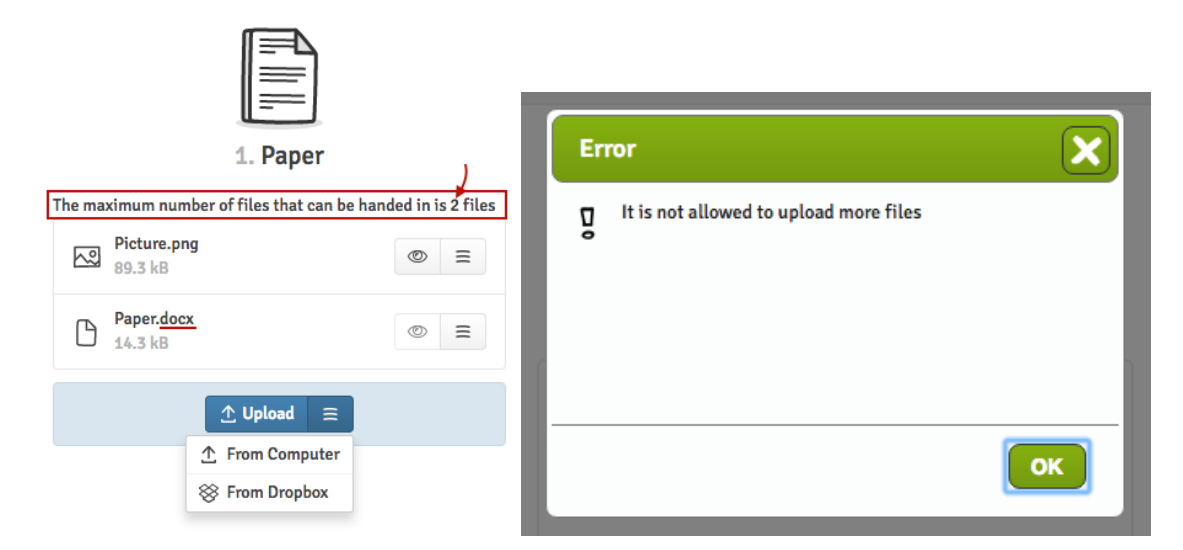

2. The cover sheet is a separate element that will be inserted as the first page on your hand-in. The cover sheet contains information that is used to manage, store, and assess your assignment. Click *Fill in cover sheet* to fill in the cover sheet, which has been set up by the manager on the flow. Required fields are marked with \*.

|                            | 2. Cover sheet                                           |                          |
|----------------------------|----------------------------------------------------------|--------------------------|
|                            |                                                          |                          |
|                            | filled in Preview the cover sheet                        |                          |
|                            |                                                          |                          |
|                            |                                                          |                          |
| Fill in cover sheet fields |                                                          |                          |
| Subtitle                   | * Text input                                             |                          |
| Pa                         | • Text input                                             | n state                  |
| Can the paper be publishe  | d? 🗆                                                     |                          |
| Cancel changes             |                                                          | Close Save changes       |
|                            | All required fields on the cover sheet have not yet been | Hand in deadline: +21 ho |

When you have filled out the cover sheet, you can preview it:

|                                                                      | UNISTRUE<br>Europe/Greenser/Greenser/<br>Hand in data)                                                                                                    |
|----------------------------------------------------------------------|----------------------------------------------------------------------------------------------------|
|                                                                      | UNIwise<br>FLOWassign                                                                                                    |
| 2. Cover sheet                                                       | Predefined Information<br>Rend After 2014-0510039744 Term Spring term<br>Direct After 2014-051003744 Assessment type Publicher protect<br>Sit Adam 2020077 |
| I Fill in cover sheet                                                | Perricipant<br>New Doubl Zecharles Test<br>UNIC (Da: UNICH)<br>O'Re (Malada) (Unice)                                                                       |
| ▲ All required fields on the cover sheet have not yet been filled in | Information from participant<br>TMIn", Title d'paper substitut Saltifie<br>Can de garger de Osson<br>publisher:                                            |
| Preview the cover sneet                                              |                                                                                                    |
|                                                                      |                                                                                                    |
| l                                                                    | Close                                                                                                    |

3. Notice the "Can be handed in", which tells you that the uploaded material is ready to be handed in. Hand in by clicking *Hand in*. This is followed by a confirmation that the paper has been handed in. It is also possible to hand in blank if no files have been uploaded.

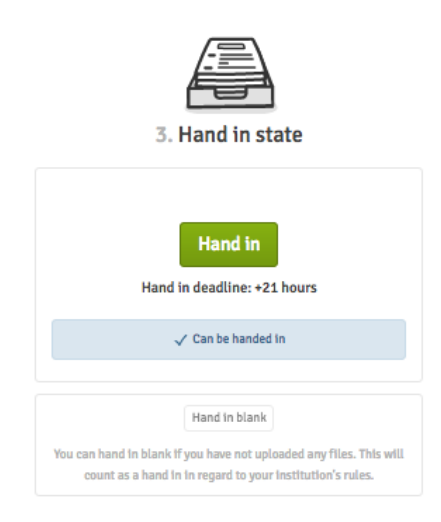

When your paper has been handed in, you can request a receipt, which will be sent to your email address. If allowed by the flow manager, it is possible to withdraw your paper and hand in a new one.

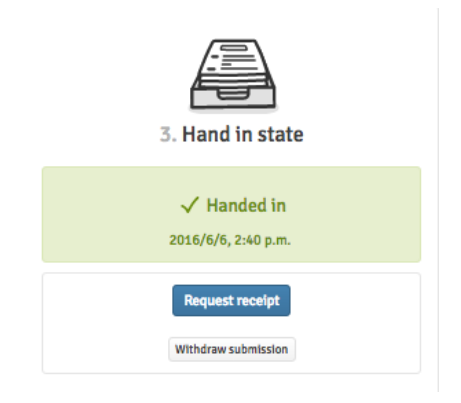

### **FLOWoral**

FLOWoral is used for oral examinations, and this means that you will not have to upload any files or material. On the flow page, you can see the times and dates of preparation, examination, and discussion of grade as seen below. This includes the location of your examination.

- 1. Timeline for the full examination including participants.
- 2. Flow information
- 3. Here you will see the assignment when the countdown timer reaches zero.
- 4. Overview of your personal flow period.
- 5. Overview of all participant in the specific period (in this case just one participant).

| 1 2017/9/12<br>TODAY<br>③ 2:30 p.m.<br>Assignment<br>The assignment will automa                                                              | 50 minutes<br>2017/9/12<br>TODAY<br>(3 3:20 p.m.<br>attically be available when the countdown ends<br>00:06:07 | Manager         These are the managers associated with the flow         Image: Curriculum         Mocurriculum         Additional material         2 |
|----------------------------------------------------------------------------------------------------|----------------------------------------------------------------------------------------------------|----------------------------------------------------------------------------------------------------|
| 4<br><b>EXAMPLE</b><br><b>I. Preparation</b><br>Today<br>2:30 p.m 2:55 p.m.<br>(25 minutes)                                                  | Communication<br>Today<br>2:55 p.m 3:15 p.m.<br>(20 minutes)<br>Not set                                        | Today<br>3:15 p.m 3:20 p.m.<br>(5 minutes)                                                                                                    |
| Period overview 5<br>This is the overview of the period of your oral examination<br>2:30 p.m.<br>2:55 p.m.<br>3:20 p.m.<br>Demo studerende 1 |                                                                                                    |                                                                                                    |

# **FLOWlock**

### Before the FLOWlock-exam begins

To be able to hand in a paper in FLOWlock, you need to install the FLOWlock browser on your computer. The FLOWlock browser blocks applications and other external aids during an exam. The browser is downloaded by clicking *Edit profile* in the top right corner and then 'Profile Settings > System Requirements > FLOWlock requirements' or by clicking *Guide to FLOWlock Browser* on the front page of the FLOWlock flow.

| Personal information Email                                           | System requirements                 |                                                          |                                                                       |
|----------------------------------------------------------------------|-------------------------------------|----------------------------------------------------------|-----------------------------------------------------------------------|
| 1<br>Basic requirements<br>In order for WISEflow to run smoothly, yo | ou have to use a supported browser. | FLOWlock Requiren                                        | ments<br>Wock based flows, you must download and install the FLOWlock |
| ⑦ Browser                                                            | Chrome 77 🖌                         | browser. When the browser has<br>1. Download and Install | been installed, you can test it in a demo flow below.                 |
| Operating system                                                     | Windows 🗸                           | Operating system                                         | 2 Supported 🗸                                                         |
|                                                                      | momation about your browser         | For Windows                                              | 3 👱 Download Windows version                                          |
|                                                                      |                                     | Verify FLOWlock browser                                  | 4 Test browser                                                        |
|                                                                      |                                     | More information                                         | Support                                                               |
|                                                                      |                                     | 2. Try it out                                            |                                                                       |
|                                                                      |                                     | Domonstration of ELOWmulti                               | 5 Start the flow                                                      |
|                                                                      |                                     | Demonstration of PLOWMULLI                               | <b>6</b> Start the flow                                               |

- 1. See if your computer meets the general criteria for WISEflow.
- 2. See if your computer has the necessary operating system.
- 3. Download the FLOWlock browser to your computer.
- 4. Verify that the installation is correctly downloaded.
- 5. Demonstration of FLOWlock that lets you try out the features of this exam type.
- 6. Demonstration of FLOWmulti that lets you try out the features of this exam type.

**Note:** The steps mentioned above are important to go through before starting a real FLOWlock-based exam.

You can also download the FLOWlock-browser by clicking Guide to FLOWlock browser.

| Participant                                                                                     |                                                                                                    |                                                                                                    |                                                 |
|-------------------------------------------------------------------------------------------------|----------------------------------------------------------------------------------------------------|----------------------------------------------------------------------------------------------------|-------------------------------------------------|
|                                                                                                 |                                                                                                    |                                                                                                    | Flow information                                |
|                                                                                                 |                                                                                                    |                                                                                                    | Passed/Not passed                               |
| O<br>2017/9/12                                                                                  | 20 hours, 47 minutes                                                                                 | 2017/9/13                                                                                                 | Manager                                         |
| TODAY                                                                                           |                                                                                                    | TOMORROW                                                                                                  | These are the managers associated with the flow |
| (5 3:13 p.m.                                                                                    |                                                                                                    | (§ 12:00 p.m.                                                                                             | Curriculum                                      |
| FLOWlock guide                                                                                  |                                                                                                    |                                                                                                    | No curriculum                                   |
| This flow is ru                                                                                 | n as an on-site test, and it cannot be started until                                                 | the flow starts                                                                                           |                                                 |
| Your paper is written directly in the embe                                                      | dded editor in WISEflow, which is only accessible                                                    | from the time the flow starts until it ends.                                                              | Additional material                             |
| The embedded editor can only be used with the<br>your computer while the flow runs. You need to | FLOWlock Browser. The browser limits your access<br>install and test the FLOWlock Browser before the | is to all files, applications and system actions on<br>a flow starts by following the instructions in the | No additional content                           |
|                                                                                                 | Guide to FLOWlock Browser                                                                            |                                                                                                    |                                                 |

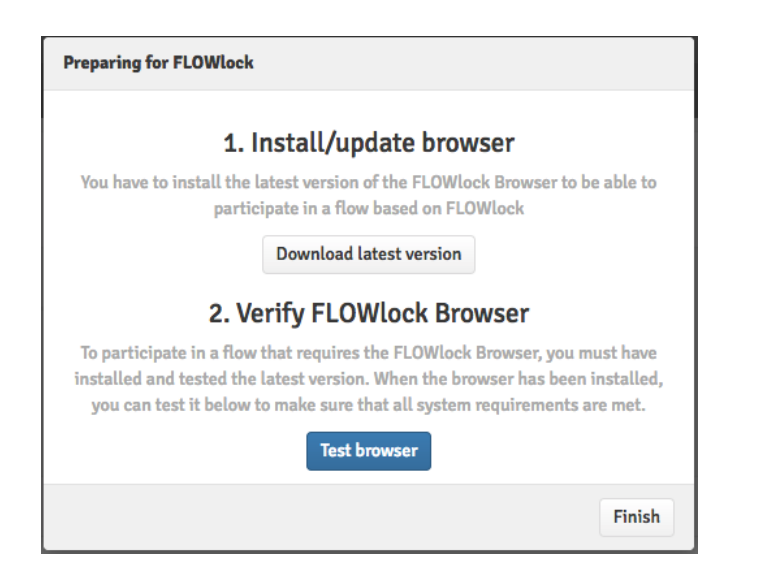

### When the FLOWlock-exam has begun

Less than an hour before the beginning of the exam, the button *Start FLOWlock* will be accessible on the examination page in WISEflow. When you click this button, the FLOWlock browser will launch.

| 1. Paper                                                                                          |                  |  |
|---------------------------------------------------------------------------------------------------|------------------|--|
| <b>O Start FLOWlock</b><br>The assignment is handed out and the paper is written in the FLOWI     | ock Browser.     |  |
| Paper from local copy                                                                             |                  |  |
| Upload local copy<br>You can upload a local backup copy of your paper if you have saved it in the | FLOWlock browser |  |

When FLOWlock is launched, you will be taken to a page that counts down to the beginning of the exam. The exam will begin once the countdown concludes. You will be provided with a password in the examination room, which you must enter to gain access to the assignment and the built-in writing tool.

| o access t | the flow, please enter the participation password. |
|------------|----------------------------------------------------|
|            | Password                                           |
|            |                                                    |
|            | Invigilator password                               |
|            |                                                    |
|            |                                                    |

Note: If you access the exam when the exam is underway, you will have to type in an invigilator password in addition to the participant password to access the exam. Ask an invigilator for assistance. You will now be able to read the given assignment and start writing your paper.

|                                         | ③ 12:34 【分】                                                                                                    |
|-----------------------------------------|----------------------------------------------------------------------------------------------------|
| Title: 2-My paper<br>By: Demo Student 1 | 5 External resources ↓<br>Flow ends at 12:00:00 PM<br>Time left: (+06 days) 23:25:24<br>Not yet saved                                                                                                    |
|                                         | 2 < Options 3>                                                                                                    |
| Write your paper here!                  | Overview                                                                                                    |
|                                         | Assignment<br>Here you can see the assignment for this flow.<br>Enlarge the assignment by clicking on one of the<br>pages.<br>Table of contents<br>Here a table of contents is generated<br>automatically based on the headings in your<br>paper. You can jump directly to the heading in<br>your paper by clicking it in the table of contents. |
|                                         | Appendix material<br>Here you can add appendix material to your<br>paper<br>Revisions<br>Here you can see the revisions made in your<br>paper                                                                                                    |

- 1. This is the title of your paper and by clicking here you can change the title.
- 2. This is the text editor where you write your assignment.
- 3. In the sidebar of the FLOWlock browser, you can find the assignment options. From here you can access different elements of your assignment, such as the table of contents, appendix material or revisions.
- 4. This is where you hand in your assignment once you are done writing. Note that you will have to type in an invigilator password to hand in your assignment. Ask an invigilator for assistance.
- 5. If the exam has been set up with external resources, this is where you will find them.

When the paper is handed in, you will

- 1. Get confirmation from the flow front page and can
- 2. Preview the paper handed in by clicking Preview paper.

| 1. Paper                                                                                                    | 2. Hand in state                                              |  |
|----------------------------------------------------------------------------------------------------|---------------------------------------------------------------|--|
| 2<br>Preview paper<br>Your paper is being converted to PDF and will be available here in a moment. Preview your paper by<br>clicking the button below. | ✓ Handed in<br>2016/6/13, 2:36 p.m.           Request receipt |  |

### Loss of internet connection during a FLOWlock-exam

During the exam, WISEflow will automatically and continuously save your paper, and you will be able to keep track of this in the upper right-hand corner of the screen. If your internet connection fails during the exam, you may proceed as though nothing has happened. If your computer can re-establish the connection, the WISEflow connection will automatically be re-established as well, and your paper will be saved to the server continuously as before. You will be notified directly through the FLOWlock browser if your connection is lost and the bar *No connection to WISEflow* will show at the top of the screen. You will know If the connection is re-established, as the bar *No connection to WISEflow* will disappear.

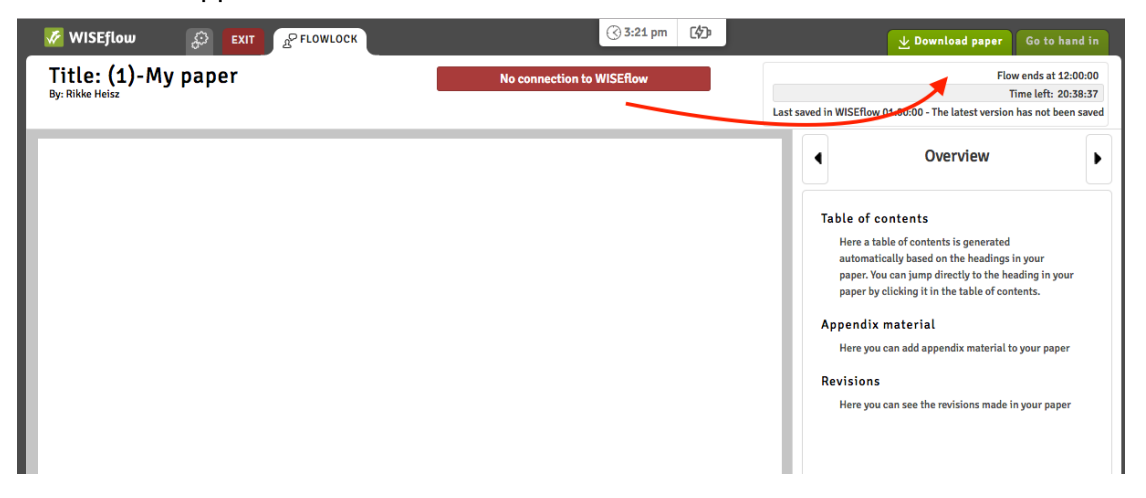

If your connection is lost and is not re-established within a few moments, it is recommended that you save your paper manually to your computer. Do this regularly to prevent loss of data in case your computer should shut down by clicking *Download paper* in the upper right corner of the screen.

If the internet connection is re-established you will not need to use this back-up version, because you will be able to save and hand in your paper through WISEflow. If it is not re-established, you must upload the local copy which you saved manually during the exam. This is done on the front page of the FLOWlock-exam by clicking *Upload local copy* and locating the copy of your assignment that you saved on your computer. The file ends with .wf, and the time when the file was saved is by default a part of the file name.

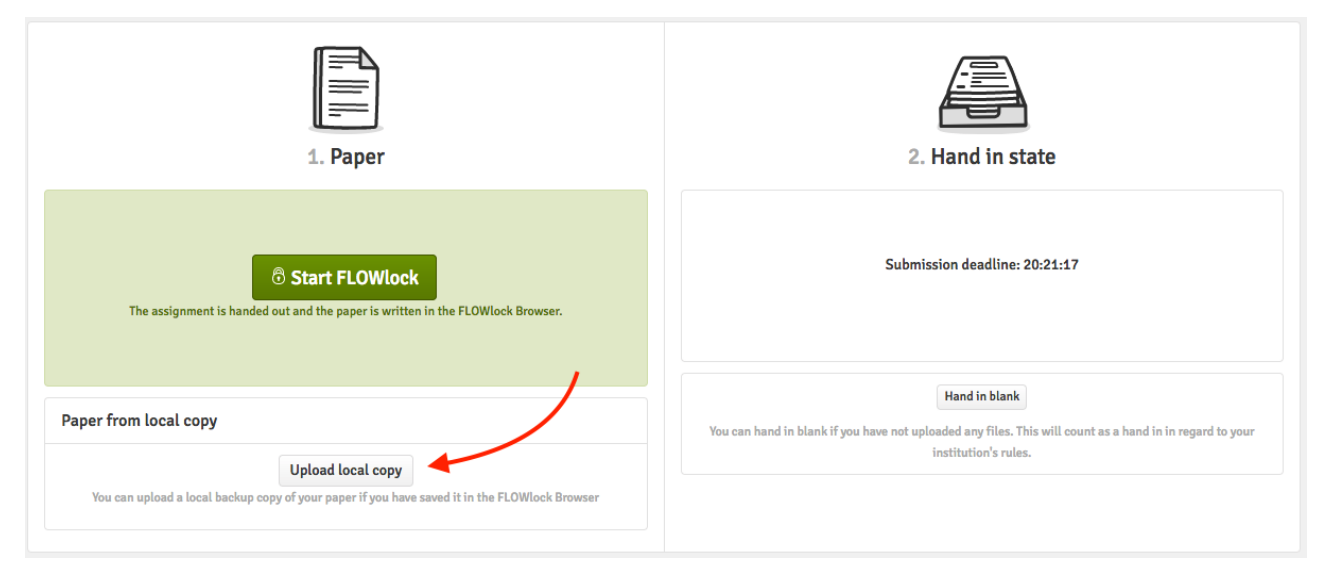

Note that you will have to type in an invigilator password to upload a local copy through WISEflow. Ask an invigilator for assistance.

# **FLOW**multi

A FLOWmulti flow can be carried out with the FLOWlock browser like a FLOWlock flow or without the browser depending on how the flow is set up by the administrator. This means that you need to have the FLOWlock browser installed on your computer as described in the FLOWlock section. The example below is a flow conducted without the FLOWlock browser, but a flow conducted with the FLOWlock browser would look almost the same, apart from the fact that the assignment will be answered in the FLOWlock browser instead of the normal browser.

1. From the front page of the flow, you can click *Start FLOWmulti* during the participation period. This will start the multiple-choice test in a new tab.

| FLOWlock multi                                                                                 |                                                                                                    |                                                                                                   | Flow information                                              |
|------------------------------------------------------------------------------------------------|----------------------------------------------------------------------------------------------------|---------------------------------------------------------------------------------------------------|---------------------------------------------------------------|
|                                                                                                |                                                                                                    |                                                                                                   | Passed/Not passed                                             |
| 0<br>2017/9/12<br><b>TODAY</b><br>③ 3:42 p.m.                                                  | 20 hours, 18 minutes                                                                                                    | 2017/9/13<br><b>TOMORROW</b><br>(§ 12:00 p.m.                                                     | Manager<br>These are the managers associated<br>with the flow |
| FLOWlock guide                                                                                 |                                                                                                    |                                                                                                   | Curriculum                                                    |
| This flow is run as an on-site test, and it cannot be started until the flow starts            |                                                                                                    |                                                                                                   | No curriculum                                                 |
| Your paper is written directly in the emb                                                      | edded editor in WISEflow, which is only accessible fro                                                                                                    | om the time the flow starts until it ends.                                                        | Additional material                                           |
| The embedded editor can only be used with the<br>your computer while the flow runs. You need t | : FLOWlock Browser. The browser limits your access t<br>o install and test the FLOWlock Browser before the fl<br>link below.<br>Guide to FLOWlock Browser | o all files, applications and system actions on<br>ow starts by following the instructions in the | No additional content                                         |
|                                                                                                |                                                                                                    |                                                                                                   |                                                               |
| 1. Paper 2. Hand in state                                                                      |                                                                                                    | d in state                                                                                        |                                                               |
| <b>Start FLC</b><br>The assignment is handed out and the p                                     | Wlock Multi                                                                                                    | Submission deadline: 20:16:27                                                                     |                                                               |

2. When you enter the password and invigilator password provided by the institution, the test will start.

| Participat                                                            | ion password         |
|-----------------------------------------------------------------------|----------------------|
| To access the flow, please enter the participation password. Password |                      |
|                                                                       |                      |
|                                                                       | Invigilator password |
|                                                                       |                      |
|                                                                       | Enter Cancel         |

3. In the top right corner, you can see the amount of time that remains for you to hand in your answers. Here you will also get a confirmation when your answers have been saved.

|                                       | ③13:58 🕼          |                      | Ga                                 | o to hand in                                    |
|---------------------------------------|-------------------|----------------------|------------------------------------|-------------------------------------------------|
| Title: 1-My paper<br>By: Demo Student | Manage appendices | External resources 🗸 | Flow ends at<br>Time left: (+06 da | . 12:00:00 PM<br>ays) 22:01:06<br>Not yet saved |
|                                       |                   | •                    | 2 of 3 Ne:                         | xt ►                                            |
|                                       |                   |                      |                                    | <b>I</b>                                        |
| Enter the question text here          |                   |                      |                                    | <b>#</b>                                        |
| B I ⊻   ☵ ⊨ á   ♠ →                   |                   |                      |                                    | ۲                                               |
|                                       |                   |                      |                                    | 2                                               |
|                                       |                   |                      |                                    | Ē                                               |
|                                       |                   | 0 / 10               | ) Word limit                       | •                                               |
|                                       |                   |                      |                                    | 9                                               |
|                                       |                   |                      |                                    |                                                 |
|                                       |                   |                      |                                    | •                                               |
| ✓ Next ►                              |                   |                      |                                    |                                                 |

4. You can go to the next page by clicking *Next* in the top right or lower-left corner.

|                                       | Go to hand in                                                                                                    |
|---------------------------------------|----------------------------------------------------------------------------------------------------|
| Title: 1-My paper<br>By: Demo Student | Ø <sup>™</sup> Manage appendices     Ø ∨ External resources ∨     Flow ends at 12:00:00 PM     Time left: (+06 days) 21:59:45     Not yet saved     Not yet saved     Not yet s |
|                                       | <ul> <li>✓ 2 of 3 Next ►</li> </ul>                                                                                                    |
|                                       |                                                                                                    |
| Enter the question text here          |                                                                                                    |
| B I ⊻   ☵ Ἐ á   ♠ ≁                   | 0                                                                                                    |
|                                       | a                                                                                                    |
|                                       |                                                                                                    |
|                                       | 0 / 10 Word limit                                                                                                    |
|                                       | 9                                                                                                    |
|                                       | A                                                                                                    |
|                                       | <                                                                                                    |
| < Next ►                              |                                                                                                    |

5. During your exam, you may need to take personal notes and the right-hand side menu has options that you can use to assist you. You can disallow options in a multiple-choice to prevent you from selecting the option you know is wrong. There is a small notepad, that you can use across the entire exam. Sticky notes can be put on a section and are only available there. And finally, there is also the option to draw on the section.

The last option is the ability to highlight question text. If you select some of the question text a small tool will appear where you can apply the highlight and change colour if needed.

|                                       | ③14:31 <b>(分)</b>               | Go                  | to hand in                   |
|---------------------------------------|---------------------------------|---------------------|------------------------------|
| Title: 1-My paper<br>By: Demo Student | Manage appendices   External re | Time left: (+06 day | Flow ends at<br>ys) 21:28:24 |
|                                       |                                 | ✓ 2 of 3 Nex        | t ►                          |
| Apply highlight 🔻                     |                                 |                     |                              |
| Enter the question text here          |                                 |                     | Z                            |
| B I ⊻   ☷ ≧ á   ♠ →                   |                                 |                     | Ē                            |
|                                       |                                 |                     | €                            |
|                                       |                                 |                     |                              |
|                                       |                                 | 0 / 10 Word limit   | <b>*</b>                     |
|                                       |                                 |                     | <b>e</b>                     |
|                                       |                                 |                     | <                            |
| ✓ Next ►                              |                                 |                     |                              |

6. When you reach the last page, you can view the review screen of all pages to see which ones you have answered. You can always navigate to the review screen by clicking *Overview*.

|                                       | ③14:01 【⑦ Go to han                                                                                                    |
|---------------------------------------|----------------------------------------------------------------------------------------------------|
| Title: 1-My paper<br>By: Demo Student | Manage appendices                External resources               Flow ends at 12:00:00                 Time left:             (+06 days) 21:5               Not yet se |
|                                       | <ul> <li>✓ 2 of 3 Next ►</li> </ul>                                                                                                    |
|                                       | la la la la la la la la la la la la la l                                                                                                    |
| Enter the question text here          |                                                                                                    |
| B I ⊻   ☷ ≒ á   ♠ →                   | 6                                                                                                    |
|                                       | a                                                                                                    |
|                                       |                                                                                                    |
|                                       | 0 / 10 Word limit                                                                                                    |
|                                       | ٩                                                                                                    |
|                                       |                                                                                                    |
|                                       | <                                                                                                    |
| ✓ Next ►                              |                                                                                                    |

7. When you are ready, you can hand in your answers by clicking Go to hand in

|                                       | ③ 14:02 【分】           |                      | Go to hand in                                                               |
|---------------------------------------|-----------------------|----------------------|-----------------------------------------------------------------------------|
| Title: 1-My paper<br>By: Demo Student | Manage appendices • V | External resources 🗸 | Flow ends at 12:00:00 PM<br>Time left: (+06 days) 21:57:58<br>Not yet saved |
|                                       |                       | •                    | 2 of 3 Next ►                                                               |
|                                       |                       |                      | <b>*</b> *                                                                  |
| Enter the question text here          |                       |                      | <b></b>                                                                     |
| B I ⊻   ☵ Ἐ á   ♠ →                   |                       |                      | ٥                                                                           |
|                                       |                       |                      | 2                                                                           |
|                                       |                       |                      |                                                                             |
|                                       |                       | 0 / 10               | Word limit                                                                  |
|                                       |                       |                      | Q                                                                           |
|                                       |                       |                      |                                                                             |
|                                       |                       |                      | <                                                                           |
| ✓ Next ►                              |                       |                      |                                                                             |

To hand in your answers, you need to enter the invigilator password and then click Hand in.

| Handing in                                                                                                    |  |  |  |
|----------------------------------------------------------------------------------------------------|--|--|--|
| When you have finished your paper, it can be handed in here.<br>When you have handed in your paper you will be able to close<br>the FLOWlock Browser and return to WISEflow in your normal<br>browser. When the paper has been handed in, it cannot be<br>withdrawn! |  |  |  |
| ✓ I want to hand in this FLOWmulti test with the answers I have given during the test. When the test has been handed in, it can no longer be changed.                                                                                                    |  |  |  |
| Invigilator password                                                                                                    |  |  |  |
|                                                                                                    |  |  |  |
| Hand in Cancel                                                                                                    |  |  |  |

8. You can now return to the front page of the flow.

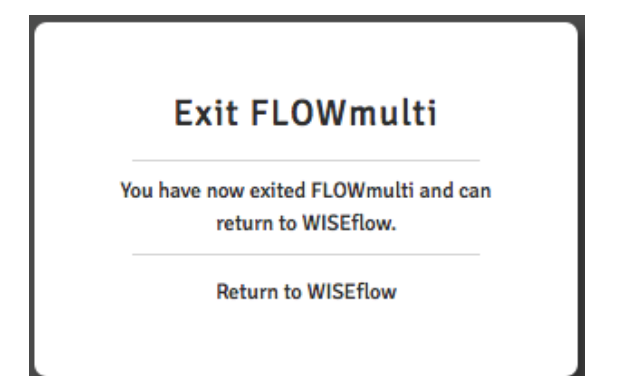

The paper will now be marked as *Handed in*, and the paper can be reviewed if this has been enabled by the flow administrator.

| 1. Paper                                 | 2. Hand in state                     |
|------------------------------------------|--------------------------------------|
| My paper<br>Not accessible after hand in | ✓ Handed in<br>2016/7/11, 10:39 a.m. |
|                                          | Request receipt                      |

### **Appendix manager**

During the exam in FLOWlock or FLOWmulti, you may be required to add appendix material to your exam. This is done by navigating to the appendix material in the options menu and then opening the appendix manager. After you have clicked the button, the appendix manager will appear in a new tab and looks like this.

| 🜠 WISEflow                     |      |                                                                       |                                                                                                    |
|--------------------------------|------|-----------------------------------------------------------------------|----------------------------------------------------------------------------------------------------|
| Ø                              |      |                                                                       |                                                                                                    |
| Appendix manager<br>FLOWlock   |      |                                                                       |                                                                                                    |
| Demo Student                   |      |                                                                       |                                                                                                    |
| ? + New appendix               | an a | <b>Drawing</b><br>Create a drawing                                    |                                                                                                    |
| Appendix material on the paper | Ō    | <b>Take an image</b><br>Take an image of your notes using your webcam | Create and manage appendices                                                                                                    |
| > Appendix_1.js                |      | Code                                                                  | Use the appendix manager to create and manage appendices to your paper. Your appendices will appear in the list to the left. All appendices in the<br>list will be submitted together with your paper. |
| Appendix_2.png                 | >    | Write code with syntax highlight                                      | Changes made to an appendix will be updated on the paper when it is saved in the appendix manager.                                                                                                    |
|                                | a la | <b>Upload file</b><br>Upload a file from your device                  |                                                                                                    |
|                                | √x   | Formula editor<br>Write formulas using TeX                            |                                                                                                    |

In the appendix manager, you can click the *New appendix* button, which will give you a list of different appendixes to add. The options are creating a new drawing, taking an image with a webcam, a code editor, upload a file from your computer and a formula editor. The appendix option may differ from each exam, as the manager can set which types of appendix are allowed for each exam.

After creating your chosen appendix, you get a screen that looks similar to this.

| 🜠 WISEflow                                           |                                                                                                   |                                     |
|------------------------------------------------------|---------------------------------------------------------------------------------------------------|-------------------------------------|
| Ø                                                    | 1 Save X Cancel Appendix_1.png ×2<br>Were charges to the appendix are backed up but not yet saved | Last used<br>21.02.2019 12:43 3 C 4 |
| Appendix manager                                     | 5 Tests Background Progression<br>S ⊂ X                                                           |                                     |
| FLOWlock<br>Denis Linde                              | 6                                                                                                 |                                     |
| ) + New appendix                                     |                                                                                                   |                                     |
| Appendix material on the paper 2<br>Appendix_1.png 7 |                                                                                                   |                                     |
| Appendix_2.png                                       |                                                                                                   |                                     |

- 1. Here you can save your work or cancel any changes since the last save. If you are not editing the current appendix, the cancel button will change to an edit button.
- 2. This is the name of your appendix. While editing you can change the name of the appendix by clicking the small pencil to the right of the name.
- 3. Delete the chosen appendix
- 4. Hide and unhide the left side menu.
- 5. The toolbar is available while editing an appendix and its functions will differ depending on what appendix type you are working on.
- 6. This is the main area where you see your appendix and make any changes.
- 7. The list of appendixes saved on the paper.

After you have added an appendix you can add drawings, pictures taken with webcam and formulas directly to your paper.

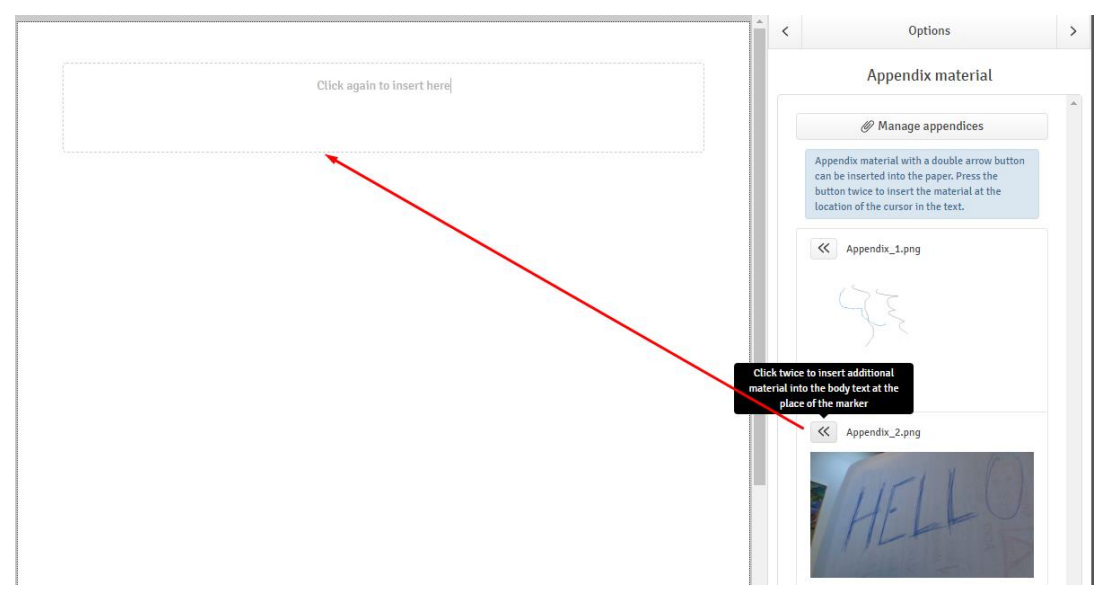

The small button with the arrows needs to be clicked twice to insert the appendix at the current cursor position.

# Handing in as a group

The manager of the flow can set up a flow as a group assignment. When the flow starts, you can see who you are in a group with on the flow overview page.

| Groups                           |                                            | Flow information                          |
|----------------------------------|--------------------------------------------|-------------------------------------------|
| This flow is for demonstrating l | handing in as a group in WISEflow          | Passed/Not passed                         |
| 0<br>2016/11/7<br><b>TODAY</b>   | 1 day, 3 hours, 37 minutes 201<br>TOMO     | 6/11/8<br>CRROW                           |
| (∕) 8:23 a.m.                    | (3)12                                      | :00 p.m. Curriculum                       |
| Assignment                       | Group                                      | Refresh                                   |
| No assignment has been added     | Group 1<br>Group with individual papers    | Additional material No additional content |
|                                  | 오 Demo studerende 2<br>오 Demo studerende 3 |                                           |

You will not be allowed to hand in any assignment before you are in a group. If the groups are not prearranged by a manager, you can form groups by yourself. First, you click the *Form group* button. If you hand in your assignment alone, the flow may allow you to *Create one-person group*.

| Groups                         |                                                                  | Flow information                                |
|--------------------------------|------------------------------------------------------------------|-------------------------------------------------|
| This flow is for demonstra     | ting handing in as a group in WISEflow                           | Passed/Not passed                               |
| 0<br>2016/11/7<br><b>TODAY</b> | 1 day, 3 hours, 37 minutes                                       | 2016/11/8 Anager<br>کامان کودکمیت<br>Manager    |
| ③ 8:23 a.m.                    |                                                                  | ③ 12:00 p.m. Curriculum                         |
| Assignment                     | Group                                                            | Refresh No curriculum                           |
| No assignment has been add     | ed<br>You need to be in a group in order to<br>individ<br>Form g | Additional material No additional content group |
|                                | Create one-pe<br>No invita                                       | erson group<br>ations                           |

Second, give your group a name and invite other participants on the flow into your group.

| Form group           | Form group                                |
|----------------------|-------------------------------------------|
| Group name:          | Group name:                               |
|                      | Group 2                                   |
| Invite participants: | Invite participants:<br>Demo studerende 1 |
| Search               | Search                                    |
| Demo studerende 1    | Demo studerende 1                         |
| Cancel Form group    | Cancel Form group                         |

You can also invite other participants to your group, after having formed it.

| Participant Troctor       | ⊡≕ Author (✓)      | Assessor 📿 Reviewe        | r 🕞 Manager     | දිලි Supporter ු   | Eicense Administrator               |            |
|---------------------------|--------------------|---------------------------|-----------------|--------------------|-------------------------------------|------------|
| Groups                    |                    |                           |                 |                    | Flow information                    |            |
| This flow is for den      | nonstrating handin | ig in as a group in WISE  | flow            |                    | Passed/Not passed                   |            |
| 2016/11/7<br><b>TODAY</b> | 1 d                | lay, 3 hours, 37 minutes  | TOM             |                    | Manager<br>요 David Zachariae        |            |
| ⊗ 8:23 a.m.               |                    |                           | (3):            | 12:00 p.m.         | Curriculum                          | culum      |
| Assignment                |                    | Group                     | _               | Re                 | tefresh                             |            |
| No assignment has         | been added         | Group 2<br>Group with inc | dividual papers | Invite participant | Additional material<br>No additions | al content |

| Invite participants to group          |  |  |
|---------------------------------------|--|--|
| Search                                |  |  |
| 🕑 Demo studerende 1                   |  |  |
| Demo studerende 1                     |  |  |
| Cancel Invite selected participants 1 |  |  |

When you invite another participant to your group, he/she will receive a notification by email and an invitation on their flow overview page. Here they can accept or reject the group invitation.

| Groups                                      |                                                                                     | Flow information                             |
|---------------------------------------------|-------------------------------------------------------------------------------------|----------------------------------------------|
| This flow is for demonstrating handing in a | is a group in WISEflow                                                              | Passed/Not passed                            |
| 0<br>2016/11/7 1 day, 3 h<br>TODAY          | Ours, 37 minutes 2016/11/8                                                          | Manager<br>දු David Zachariae                |
| (3) 8:23 a.m.                               | ③ 12:00 p.m.                                                                        | Sh Curriculum                                |
| No assignment has been added                | You need to be in a group in order to hand in, also if you hand in as an individual | Additional material<br>No additional content |
|                                             | Invitations Invited 2016/11/7, 8:31 a.m. Group 2 Form group Create one-person group |                                              |

If you need to remove a person from your group, you can click *Remove from group* as shown below.

| <u> </u> | de 1 Awaiting acceptance |                   |
|----------|--------------------------|-------------------|
|          |                          | Remove from group |
|          |                          |                   |

# How do I access assessment and feedback from assessors?

The names of the assessors who will be assessing your paper can be seen under *Flow information* on the front page of the specific flow.

| Demo flow                    |                                                                                                    | Flow information                                                     |
|------------------------------|----------------------------------------------------------------------------------------------------|----------------------------------------------------------------------|
|                              |                                                                                                    | Danish 7-point scale                                                 |
| <b>O</b>                     | 0<br>1 minute 25/9/2019                                                                                       | Internal assessor                                                    |
| YESTERDAY                    | YESTERDAY                                                                                                    | کی Demo Assessor                                                     |
| Assignment                   | Assassment                                                                                                    | Rubric                                                               |
| No assignment has been added | Following assessment has been given for the submission                                                        | The rubric template is used as basis for assessment by the assessors |
|                              | 10                                                                                                    | General material                                                     |
|                              | Feedback on paper                                                                                             | No general material                                                  |
|                              | See feedback                                                                                                  | Additional material                                                  |
|                              | Here you can see the feedback that have been shared with you by the<br>assessors who have assessed your paper |                                                                      |
|                              | Explanation                                                                                                   | ♥ Direct messages                                                    |
|                              | You can request an explanation of your assessment Request explanation Deadline for request: 10/10/2019 13:25  |                                                                      |

When the assessment period has ended, and the flow administrator has made the assessment visible to participants, the assessment made by the assessor can be seen next to the assignment. You can also preview comments and annotations shared with you by the assessor by clicking *See feedback*.